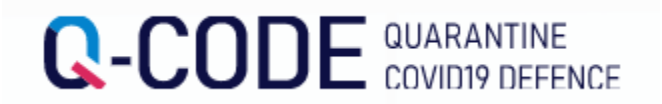

## Хөл хорионы мэдээлэл урьдчилан оруулах систем (Q-code) оруулах арга

Гадаадаас ирж буй хүн Хөл хорионы мэдээлэл урьдчилан оруулах систем ашиглан хилээр орж ирхээс өмнө хийхийг хүсье

## https://cov19ent.kdca.go.kr/cpassportal/?lang=ko

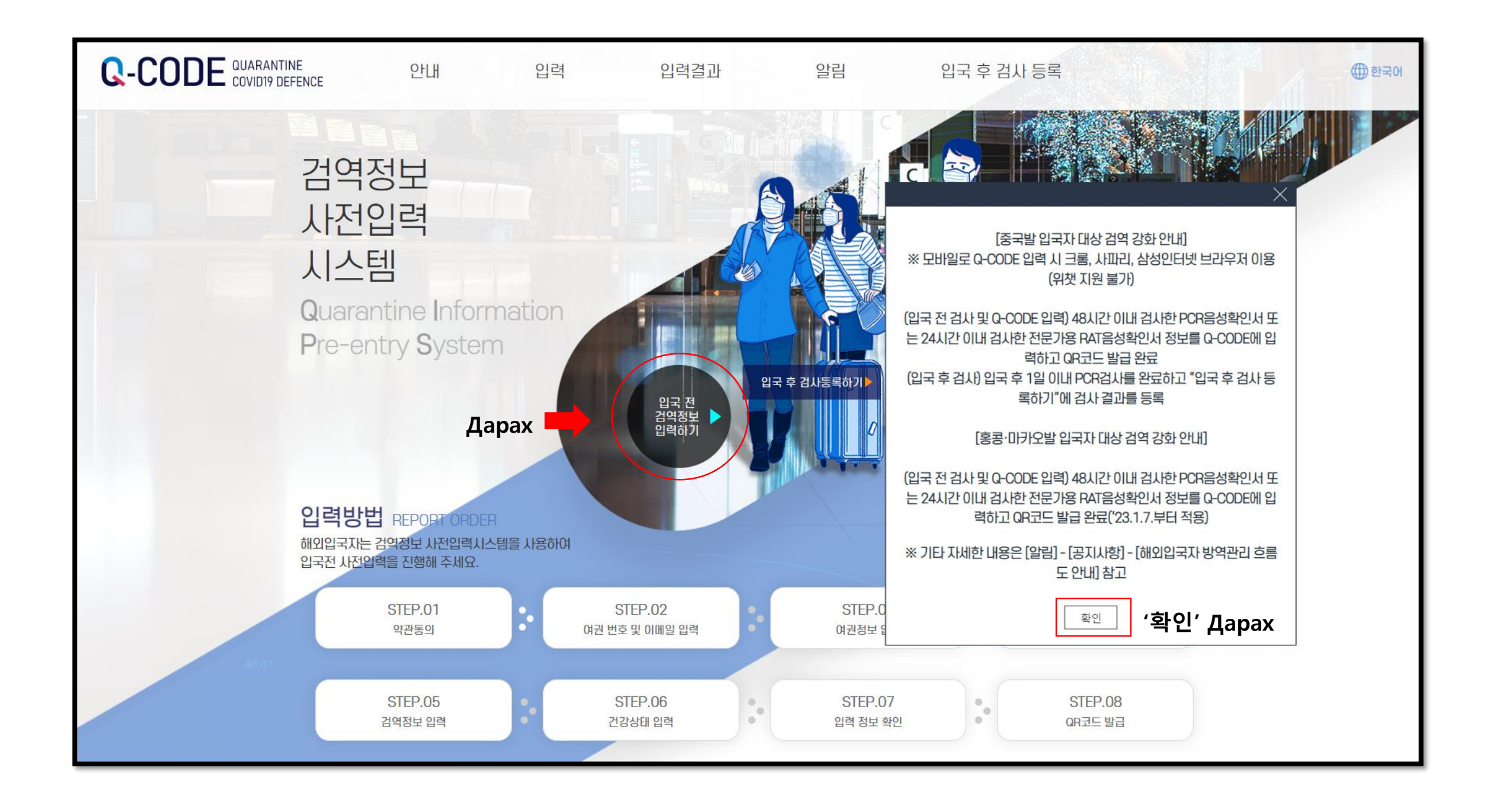

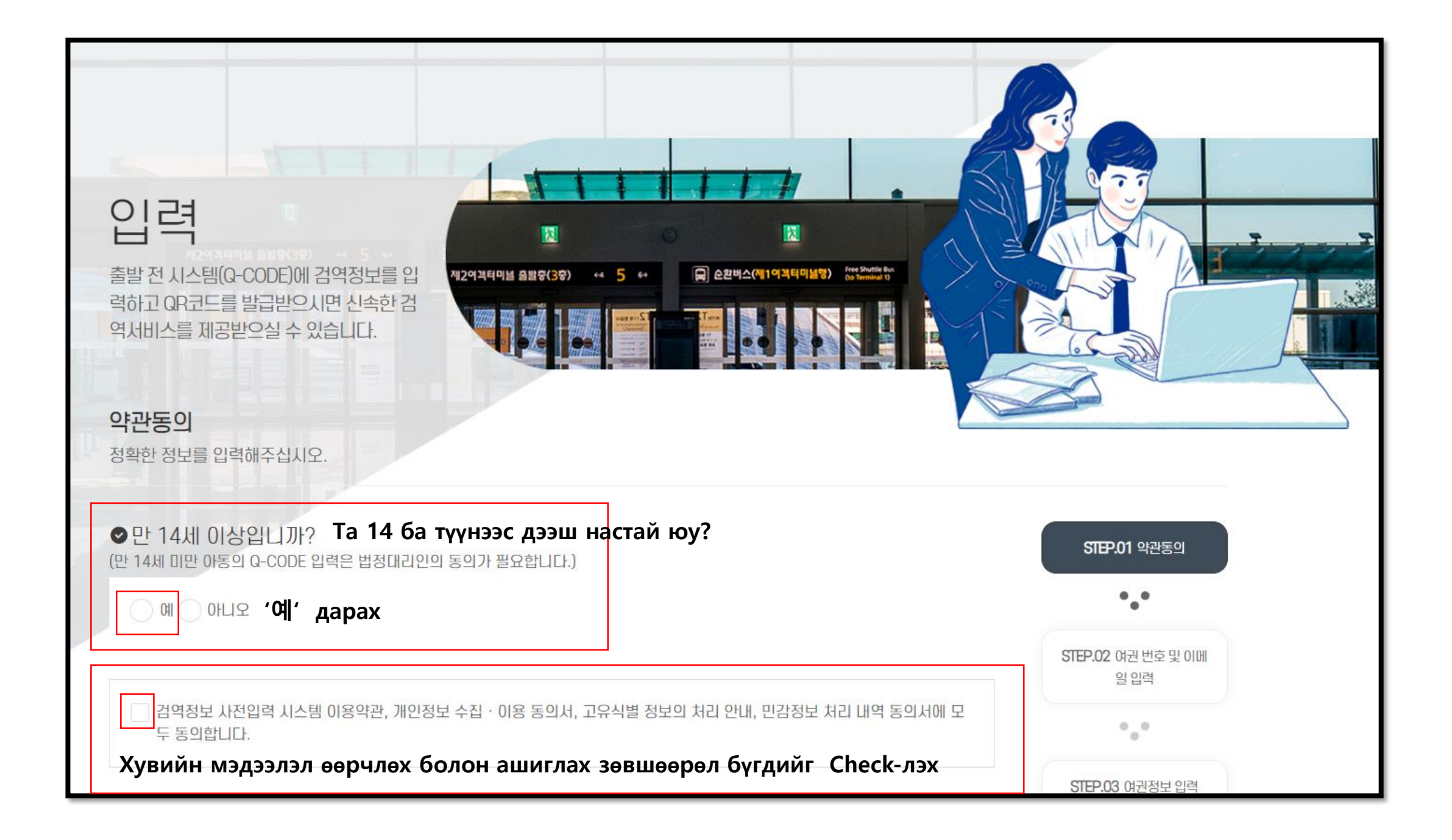

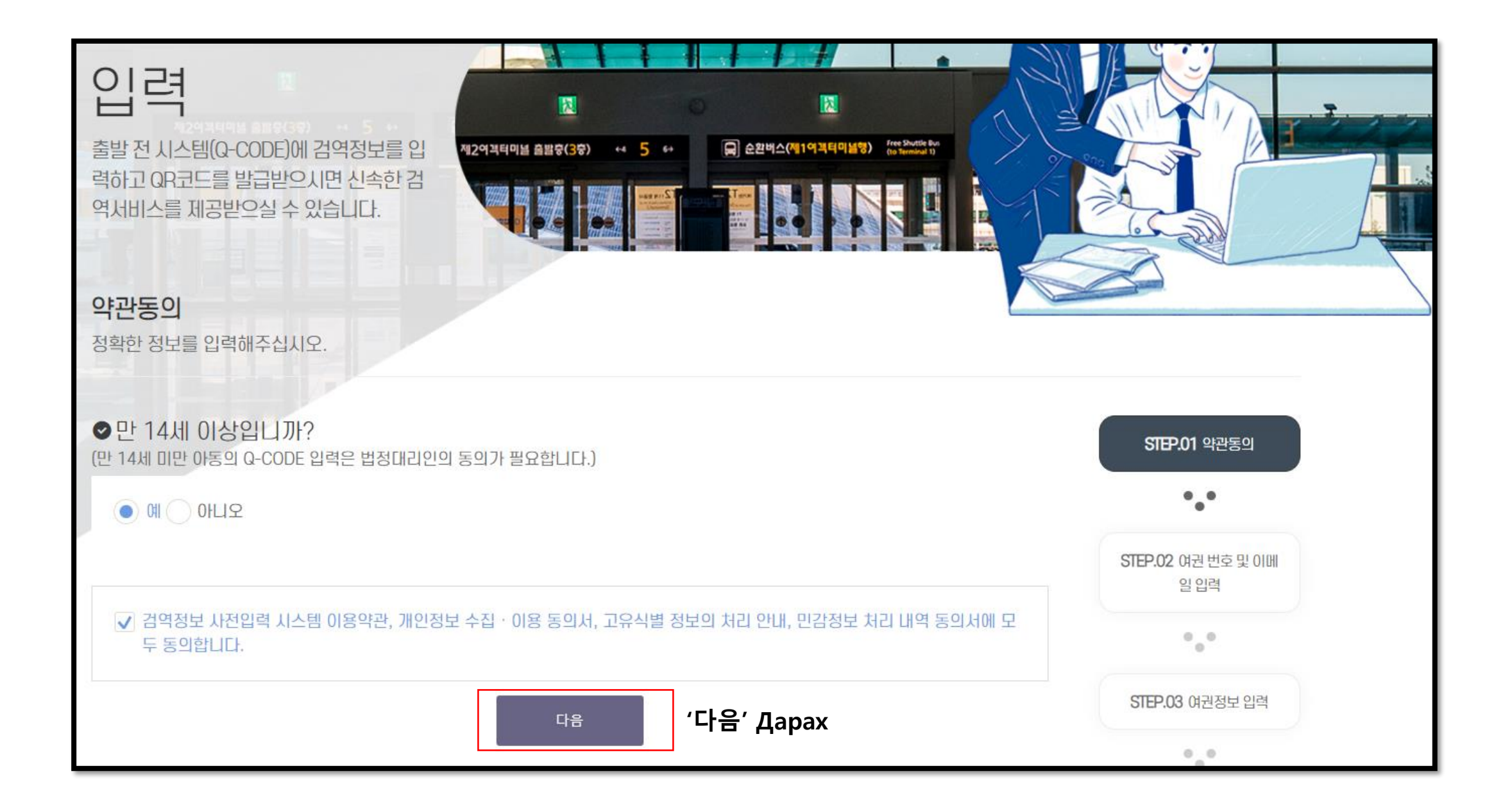

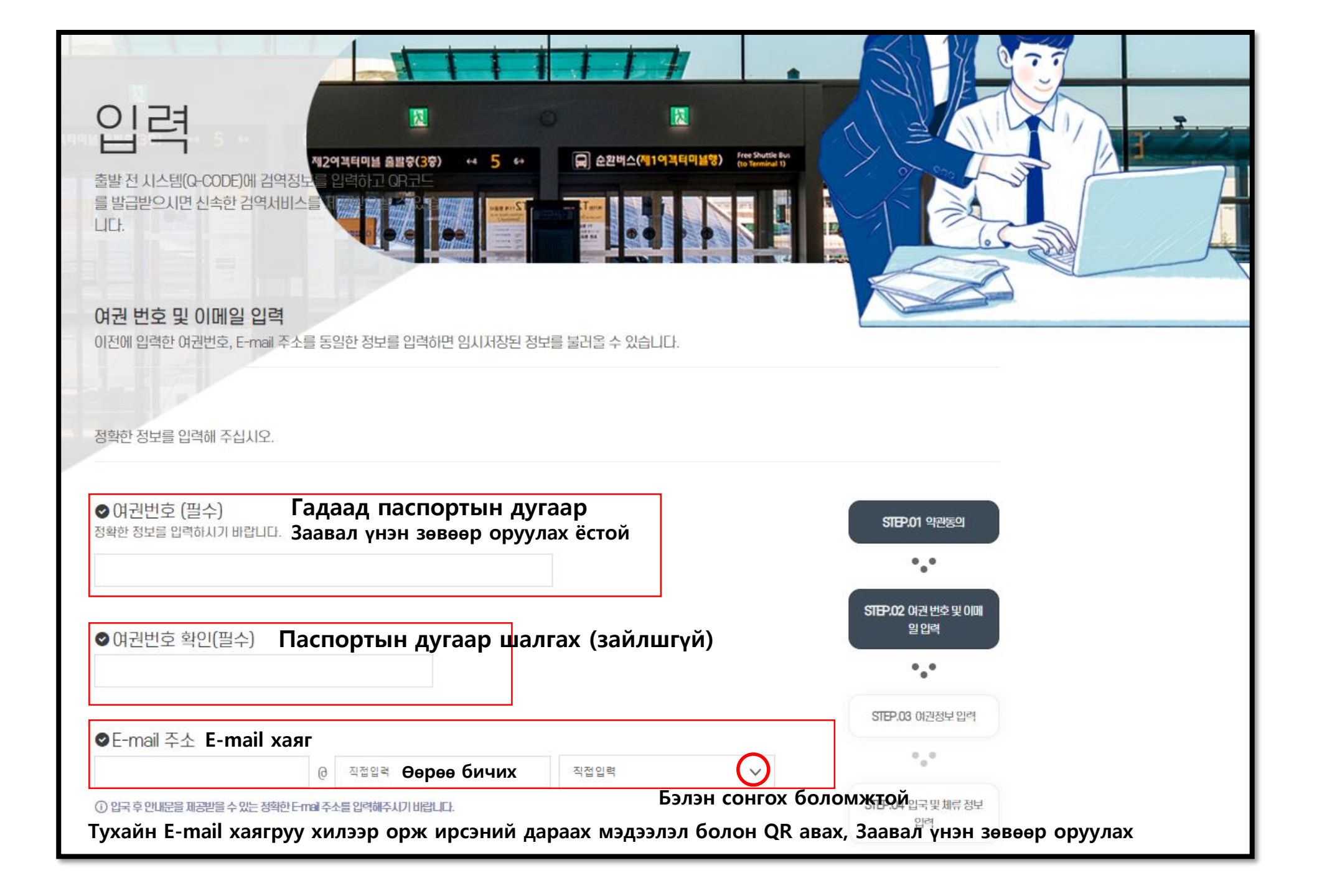

|                                                                                                    | STEP.01 약관동의                                              |
|----------------------------------------------------------------------------------------------------|-----------------------------------------------------------|
| INTERNATIONAL PASSPORT                                                                                                    | •.•                                                       |
| Type Country code 4 Passport Number<br>UTO Sumame<br>ERIKSSON                                                             | STEP.02 여권 번호 및 이메                                        |
| Civen names<br>ANNA MARIA<br>Nationality Personal No.<br>7 E 18/376 B                                                     | 일입력                                                       |
| O Date of Birth Sex Sex                                                                                                   | •.•                                                       |
| M Authority<br>Date of issue<br>Is APR PASSPORT OFFICE                                                                    | STEP.03 여권정보 입력                                           |
| Date of expiry<br>House's signature<br>Mana Menie Selector<br>P/ <loremipsum <dolarsit<<<<<<<<<<<<<<<<<<=""></loremipsum> | * • *                                                     |
| 3210123456789101112137<<<<<<<<<<<<<<>00                                                                                   | STEP.04 입국 및 체류 정보                                        |
|                                                                                                    |                                                           |
| Өөрийн галаал паспортын энэхүү хүүлсыг бэллэх                                                                             | •                                                         |
| 올바른 정보 기입을 위해 여권 예시를 참고해 주세요.                                                                                             | STEP.05 검역정보 입력                                           |
|                                                                                                    |                                                           |
| ① 여권 인적면에 기재된 영문 성(姓)을 입력하세요.(필수) Гадаад паспорт дээрх бан                                                                | ятерие रहास्वा ध्व<br>йх англи овог оруулна уу.(зайлшгүй) |
| Surname Unknown                                                                                                    | 0_0                                                       |
|                                                                                                    | STEP.07 입력 정보 확인                                          |
| ⊘ 여권 인적면에 기재된 영문 이름을 입력하세요.(필수) Гадаад паспорт дээрх бан                                                                  | йх англи нэр оруулна уу.(зайлшгүй)                        |
| Givenname Unknown                                                                                                    | STEP.08 QR코드 발급                                           |
| 이 여러 이저며에 기대된 생녀원일을 여 원 일 수이를 서태하네요 (픽스) <b>[2,122,1, 12,100] /</b>                                                       | лэрх байх төрсөн он сар өлөр оруулна уу (зайлш            |
|                                                                                                    |                                                           |
|                                                                                                    |                                                           |
|                                                                                                    |                                                           |
|                                                                                                    |                                                           |
|                                                                                                    |                                                           |
| ·····································                                                                                     |                                                           |

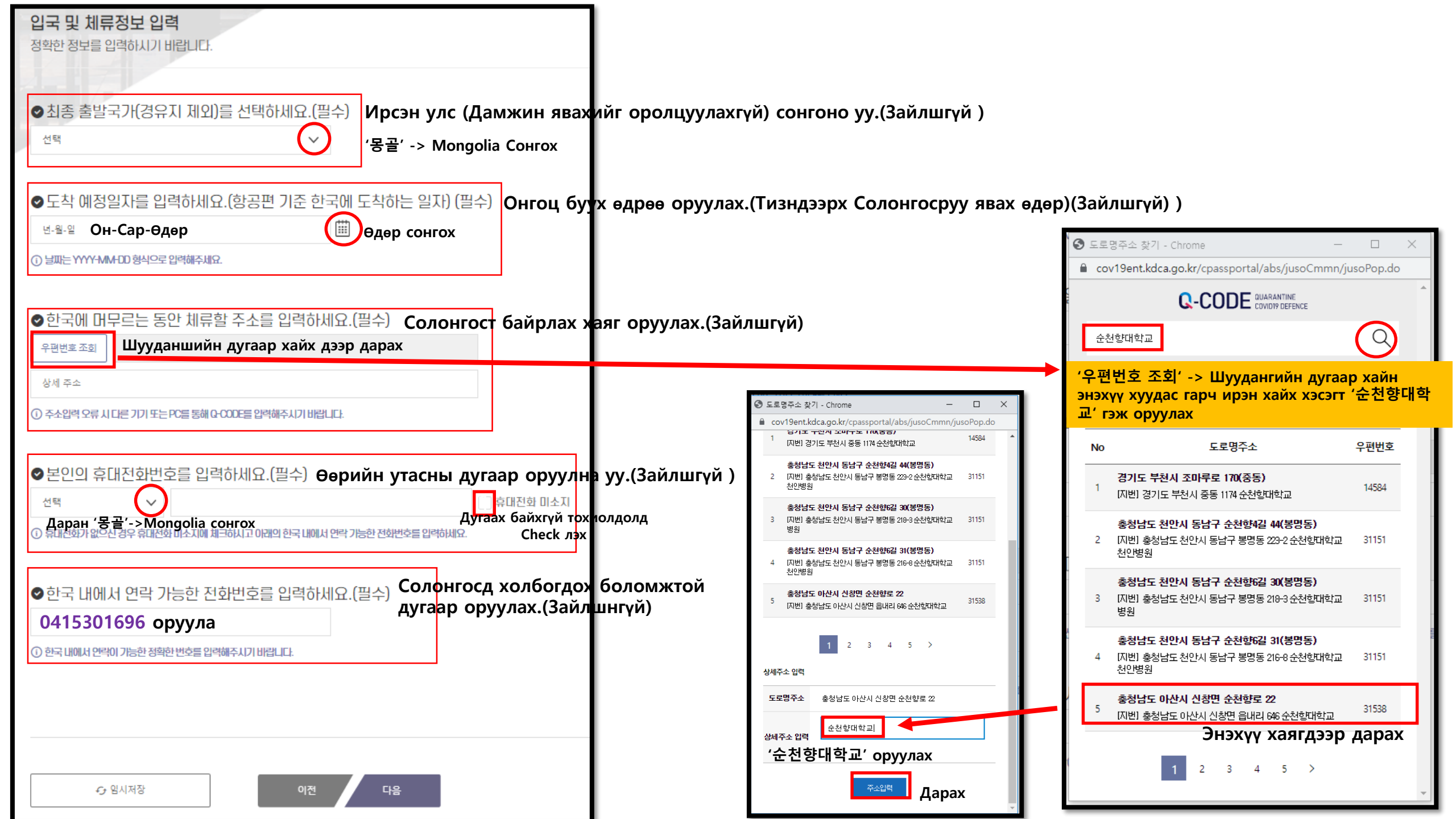

| ♥PCR검사 또는 전문가용 신속항원검사(RAT) 음성확인서를 입력하세요. (선택)                                                                                                    | РСК Шинжилгээ болон мэргэжлийн RAT Сөрөг батлах бичиг оруулах.(Сонгох)                                                                                               |
|----------------------------------------------------------------------------------------------------|----------------------------------------------------------------------------------------------------|
| 중국, 홍콩, 마카오 입국자에 대한 입국 전 코로나-19 음성확인서 제출이 의무화됩니다.<br>중국('23.1.5.부터), 홍콩·마카오('23.1.7.부터) 입국자의 경우 반드시 음성확인서 정보를 0-0<br>니다.<br>(중국, 홍콩, 마카오 외 국가 입국자의 경우 음성확인서 정보를 입력하지 않아도 됩니다.) | DE에 입력해주시기 배랍<br>Зөвхөн Хятад, Хонг Конг, Макао зэрэг улсаас ирж буй<br>хүмүүс сөрөг COVID-19 гэрчилгээ өгөх шаардлагатай бөгөөд<br>бусад улс руу өгөх шаардлагагүй. |
| •검사방법 전택 🗸                                                                                                    |                                                                                                    |
| ① 전문가용 신속항원검사(PAT)는 출발일 0시 기준 24시간 이내 검사, 그 외 검사는 출발일 0시 기준 48시간 이내 검사한 것만 인정                                                                                                  |                                                                                                    |
| ● 검사 일자                                                                                                    |                                                                                                    |
| ●검사결과 선택 ✓                                                                                                    |                                                                                                    |
| ● 확인서 발급 일자 Ө도-훨-≌                                                                                                    |                                                                                                    |
| ● PCR 음성확인서 첨부                                                                                                    |                                                                                                    |
| <b>파일선택</b> 선택된 파일 없음                                                                                                    |                                                                                                    |
|                                                                                                    |                                                                                                    |
| <b>파일선택</b> 선택된 파일 없음                                                                                                    |                                                                                                    |
|                                                                                                    |                                                                                                    |
| <b>파일선택</b> 선택된 파일 없음                                                                                                    |                                                                                                    |
|                                                                                                    |                                                                                                    |
| ① 파일은 pdf, jpg. jpeg. png. gir만 등록 기능합니다. 5MB이하로 등록 하세요.                                                                                                    |                                                                                                    |
| ① (선택1) 음성확인서에 플수 기패시향이 누락된 경우. 누락된 시항을 증빙할 객관적 자료를 첨부하여 주세요.                                                                                                    |                                                                                                    |
| ① (선택2) 음성확인서에 기재된 검사방법이 영문 또는 한글이 아닌 경우, 영문 또는 한글 번역본과 번역인증서류(번역인증문*) 첨부하<br>(개인번역본은 공증기관이나 또는 대사관의 인증 필요. 공인번역사무소(공인번역가 포함) 번역본은 인증 불요)                                      | 여주세요.<br>                                                                                                    |

| 건강 상태를 입력 하세요.(필수) Эрүүл мэндийн б                                                                                                    | айдал оруулах.(Зайлшгүй )                                                                                                    |                                                                       |
|----------------------------------------------------------------------------------------------------|----------------------------------------------------------------------------------------------------|-----------------------------------------------------------------------|
| 1. 최근 21일 동안 방문한 국가를 선택하세요.                                                                                                    | ● 방문국가 추가입력                                                                                                    |                                                                       |
|                                                                                                    | ид 4 улс сонгох боломжтой.                                                                                                    |                                                                       |
|                                                                                                    |                                                                                                    |                                                                       |
|                                                                                                    | [14일 이내 방문                                                                                                    |                                                                       |
| Дарсны дараа '아시아'-> Азіа сонгох Дарсны дараа'ё<br>① 최대 4개까지 선택 가능합니다. 14일 이내에 방문한 경우 14일 이내 방문                                                                                                    | ·查'-> Mongolia Сонгох 14хонгийн дотор очих С<br>음을 선택해주세요.                                                                         | heck                                                                  |
| 2. 최근 21일 동안에 아래 증상이 있었거나 현재 있는 경우 증<br>중상있음 중상없음<br>Шинж тэмлэг байх Шинж тэмлэг байхгүй                                                                                                    | 상 있음을 선택하세요.(필수)<br>тэмдэг байвал сог                                                                                              | г дсорх шинж тэмдэг байх одоо ямар нэгэн шинж<br>чгоно уу. (Зайлшгүй) |
| 2-1. 최근 21일 동안에 아래 증상이 있었거나 현재 있는 경우 모                                                                                                    | 두 선택해 주세요. Суулийн 21 хоногт шинж                                                                                                  | тэмдэг байгаа бол доорх шинж тэмдээс сонгоно уу.                      |
| 발열 오한 두통 인후통 콧물<br>□Халуурах □ жихүүүдэс □Толгой өвдөх □Хоолой өвд<br>목통 또는 설사 말진 황달 의식저하<br>□ходоодны өвдөлт эсвэл суулгал □ тууралт □ шарлал                                                                                                    | 기침 호흡곤란 구토<br>өх онус гарах о ханиалгах оамьсгалахд хэцүү б<br>점막 지속 출혈(*눈.코.입 등)<br>тт о ухаан алдах оСалст бүрхэвчийн байнгын цу | айх ⊐дотор эвгүйрэх<br>с ал,¦алт (*нүд, хамар, ам гэх мэт)            |
| 그 밖의 증상                                                                                                    |                                                                                                    |                                                                       |
| о галуурх шинж тэмдэг                                                                                                    |                                                                                                    |                                                                       |
| 3. 아래 해당아는 사양이 있는 경우에는 양복을 전액해주세요.(플                                                                                                    | 수 Доорх холбогдох зүил байгаа бол б                                                                                                | онгоно уу.(Заилшгүи)                                                  |
| 이해당없음 이 증상 관련 약 복용 이 현지 병원 방문 이 한지 병원 방문 이 한 한지 방문 이 한 한 한 한 한 한 한 한 한 한 한 한 한 한 한 한 한 한 | 동물접촉                                                                                                    |                                                                       |
| □Холбогдогдх зүил баихгүи □Шинж тэмдэгтэи холбоо                                                                                                    | отои эм уух оэмнэлэх очих о амьтантай оиртор                                                                                       |                                                                       |
| ※ 건강장태 장모들 어위로 신고아거나 신고아시 아니안 경우. 김역업에 의<br>Эрүүл мэндийн байдалын мэдээлэл хамгаалах мэдэгдээгүй тохис                                                                                                    | 에 서밀될 수 있으니 정확한 정모를 입력해수시기 바랍니다.<br>олдрлд, хориу цээрийн хуулиар ял авах боломжтой                                                |                                                                       |
| учир үнэн зөв бөглөхийг хүсь.                                                                                                    |                                                                                                    |                                                                       |
|                                                                                                    |                                                                                                    |                                                                       |
| ↔ 임시저장 이전                                                                                                    | <sup>다음</sup> '다음' Дарах                                                                                                    |                                                                       |

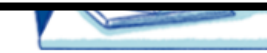

| <b>○</b> 입력 정보 Оруул | ах мэдээлэл       |                                        | STEP.01 약관동의      |
|----------------------|-------------------|----------------------------------------|-------------------|
| ⊘ 입력번호 Оруулах       | ( дугаар          |                                        | •.•               |
| ⊘ 이메일 주소 E-mail      | хаяг              |                                        | STEP.02 여권번호및 이메  |
| ⊘ 건강상태입력 Эрүүл       | мэндийн байдал о  | руулах                                 | 일입력               |
| ⊘여권 정보               |                   |                                        | •••               |
| ⊘ 영문 성(姓) Англи о    | вог               |                                        | STEP.03 여권정보 입력   |
| ⊘ 영문 이름 Англи н      | эр                | Оруулсан мэдээллээ шалгах              | •••               |
| ⊘ 생년월일 Төрсөн о      | н €ар өдөр        |                                        | STEP.04 입국및 체류 정보 |
| ⊘여권번호 Гадаад г       | аспортын дугаар   |                                        | 입력                |
| ⊘입국 및 체류 정보          |                   |                                        | •••               |
| ⊘ 도착 예정일자 Ирэх       | өдөр              |                                        | STEP.05 검역정보 입력   |
| ⊘ 대한민국내 주소           | (31538)충청남도 이산시 신 | 창면 순천향로 22 순천향대학교 Солонгос дахь хаяг   | •.•               |
| ⊘ 휴대전화번호 Утасн       | ы дугаар          |                                        | STEP.06 건강상태 입력   |
| ⊘ 대한민국내 연락처          | 0415301696 Солон  | гос дахь утасны дугаар                 | •.•               |
| ♥ 파일 입력 정보           |                   |                                        | STEP.07 입력 정보 확인  |
| ⊘ 건강상태               | 증상없음              | ④ 정보 상세보기                              | •.•               |
|                      |                   |                                        |                   |
|                      | иоллолл ларах     |                                        | SIEF.08 QR코드 빌급   |
| 수정                   |                   | 이전 제출하기 Оруулсан мэдээлэл үнэн зөв бол | '제출하기'дарах       |

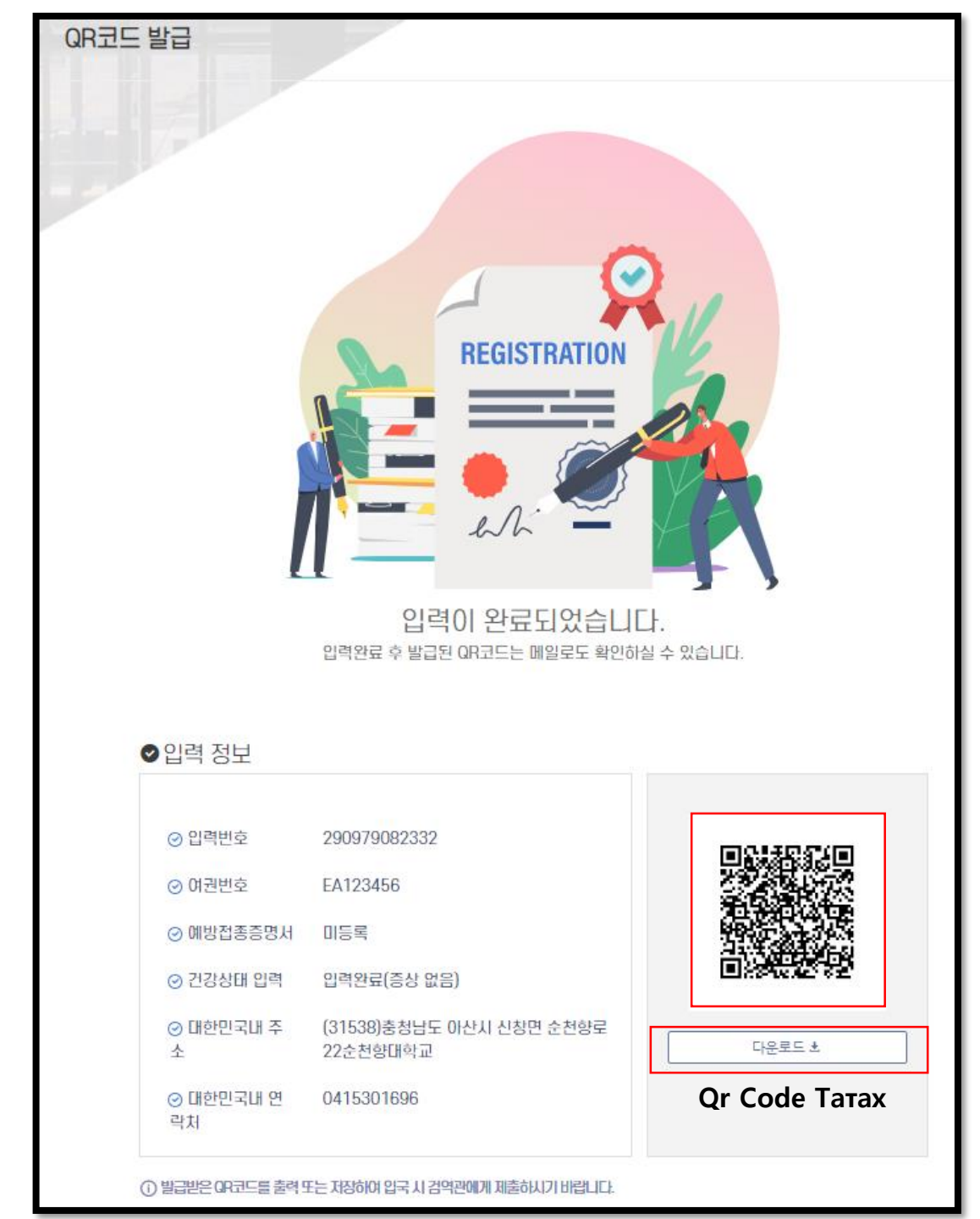

Бүртгэгдсэн Бүртгэглсэны дараа авсан QR code E-mailээр шалшах боломжтой.

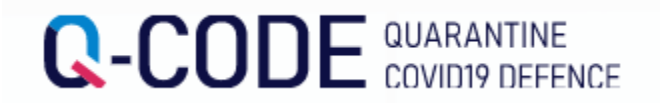

## Нисэх онгоцонд суухдаа агаарын тээврийн компанийн ажилтнууд болон хилээр орж ирсэний дараа хорио цээрийн албаны ажилтанд QR кодыг үзүүлнэ үү..

БНСУ-д ирсэний дараа түргэвчилсэн болон хорио цээрийн үзлэгт түргэн шуурхай хамрагдах боломжтой.